## 令和4年度 いしかわ次世代産業創造ファンド

# 電子申請による 応募方法マニュアル Ver1.0

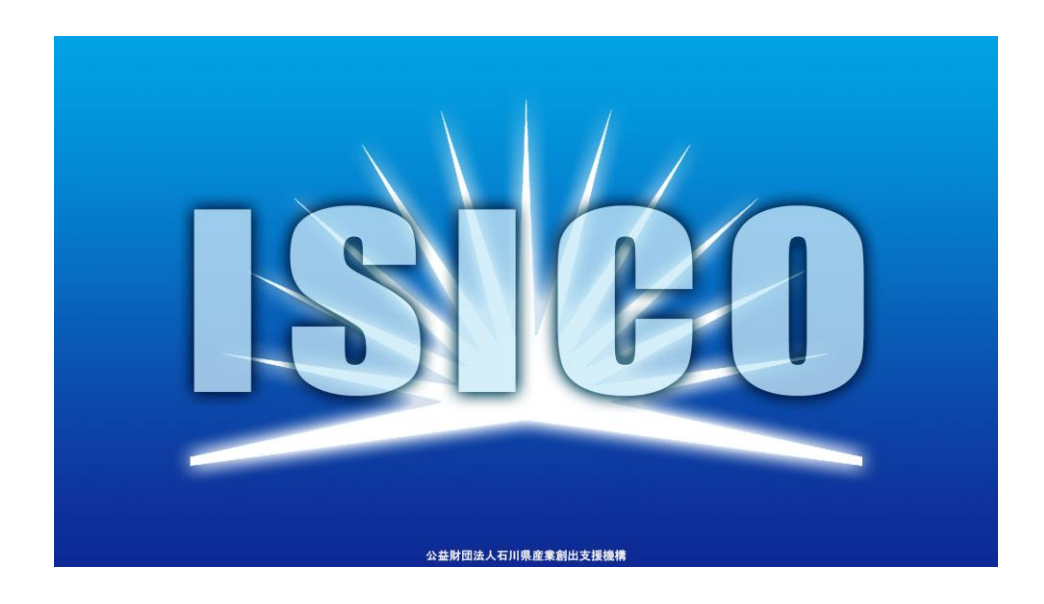

2022年4月18日 公益財団法人石川県産業創出支援機構 プロジェクト推進部 次世代産業支援課

### <u>目次</u>

| I. アカウントとログイン                     |        |
|-----------------------------------|--------|
| 1. 事業者アカウントの準備                    | P.2    |
| 2. 事業者専用画面へのログイン                  | P.3~6  |
| 3. 自社情報の確認                        | P.7~8  |
| <ol> <li>マイページと事業情報の確認</li> </ol> | P.9~10 |

#### II. 補助金の申請

| (は | じめに) – 申請の流れとステータス – | P.11    |
|----|----------------------|---------|
| 1. | 補助金の検索と補助金情報の確認      | ₽.12∼14 |
| 2. | 補助金の申請方法             | ₽.15~22 |
| 3. | 差戻し時の修正対応            |         |

### <u>主な登場人物</u>

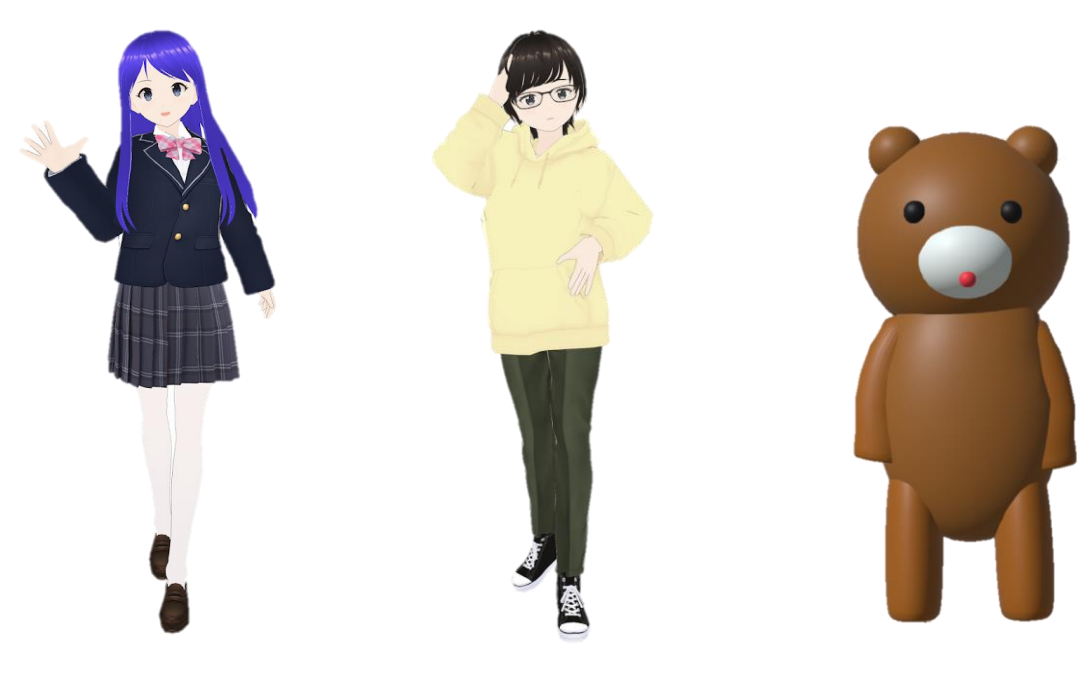

石子(いしこ) 補助金事務局の責任者 城雲(しろも) 補助金事務局の職員 高橋くま 補助金を申請する企業の社長

#### ● jGrantsをご利用いただくにはGビズIDの「gBizIDプライムアカウント」または「 gBizIDメンバー アカウント」の取得が必要です

#### 1. GビズIDとは

・法人版マイナンバーである法人番号を活用し、1つのID・パスワードで様々な法人向け行政サービスにログインできるサービスです。今後、補助金手続だけでなく、申請や届出等の手続でも同一のIDとパスワードで手続が行えるようになる予定です。

#### 2. jGrantsに必要なアカウントの種類

- ・GビズIDには3種類のアカウントがありますが、補助金の電子申請を行う場合は、「gBizIDプライム」または 「gBizIDメンバー」のアカウントが必要です。
  - gBizIDプライム

印鑑証明書(個人事業主の場合、印鑑登録証明書)と登録印鑑で押印した申請書を運用センターに郵送し、審査ののち作成される、法人代表者、もしくは個人事業主のアカウント。

#### • gBizIDメンバー

組織の従業員用のアカウントとして、gBizIDプライムの利用者が自身のマイページで作成するアカウント。gBizIDプライムが許可したサービスのみ利用できる。

※gBizIDエントリーではログインできません。 ※gBizIDメンバーは代表者がgBizIDプライムを持っていることが前提です。

#### 3. GビズIDの申請

・ GビズIDへの登録は下記のURLから実施してください。

### https://gbiz-id.go.jp/top/

マニュアルは、https://gbiz-id.go.jp/top/manual/manual.html

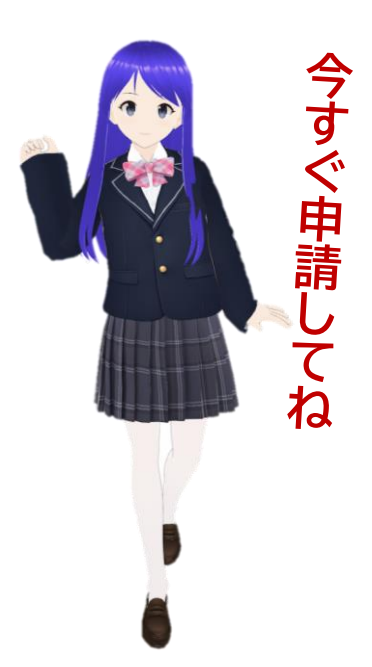

GビズIDの発行には、2~3週間かかりますので、申請期日に対して余裕を持って事前登録をお願いします。 GビズIDの発行が間に合わないことに伴う申請期日の猶予は想定してございませんので、ご注意ください。

- I. アカウントとログイン 2. 事業者専用画面へのログイン
- jGrantsには以下のようにログインしてください

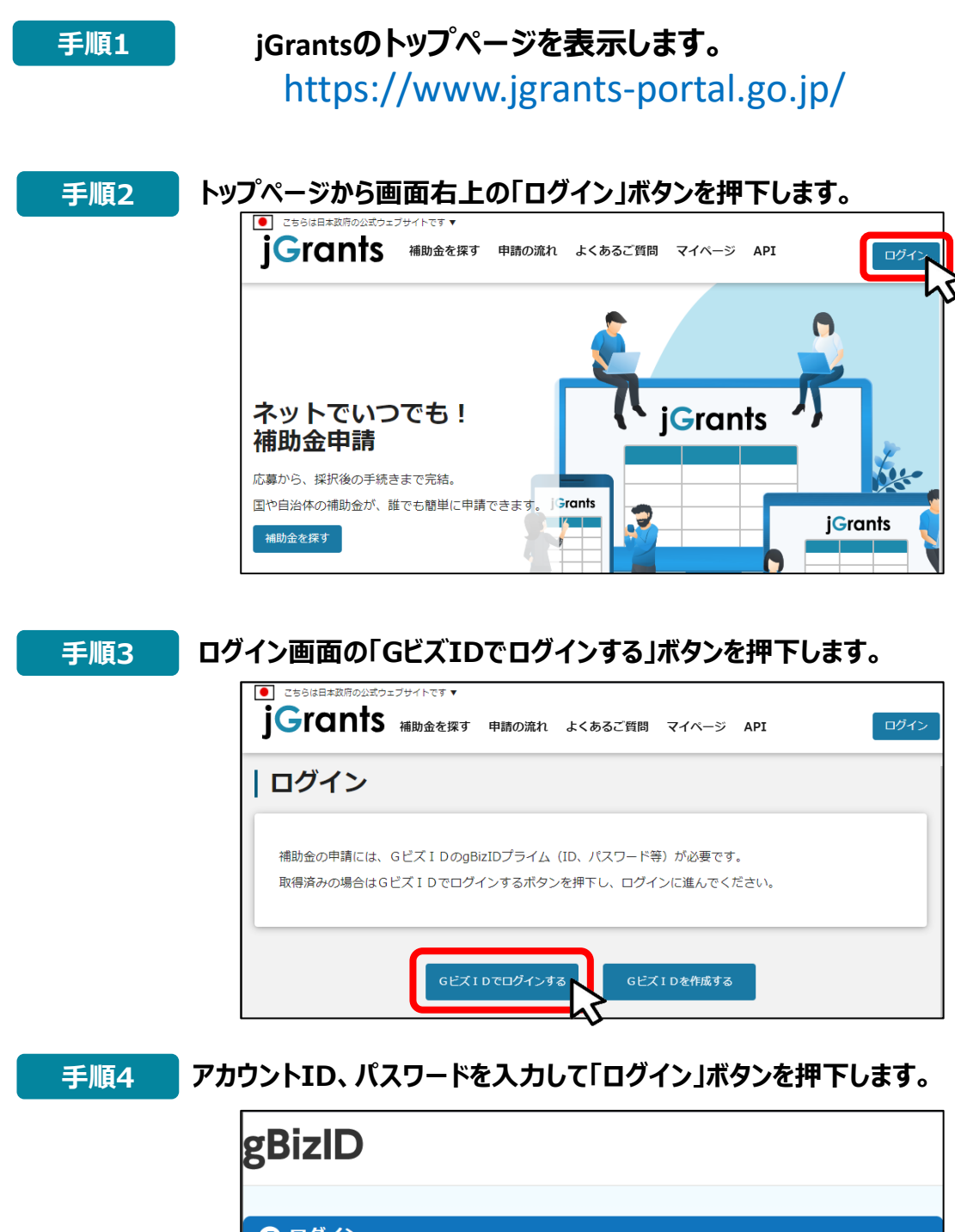

| 🕣 ログイン | ,      |      |
|--------|--------|------|
|        | アカウントロ |      |
|        |        |      |
|        | パスワード  |      |
|        | ſ      | ログイン |
|        |        | V    |

#### I. アカウントとログイン 2. 事業者専用画面へのログイン

● jGrantsには以下のようにログインしてください

#### 手順5 ワンタイムパスワード認証を行います。

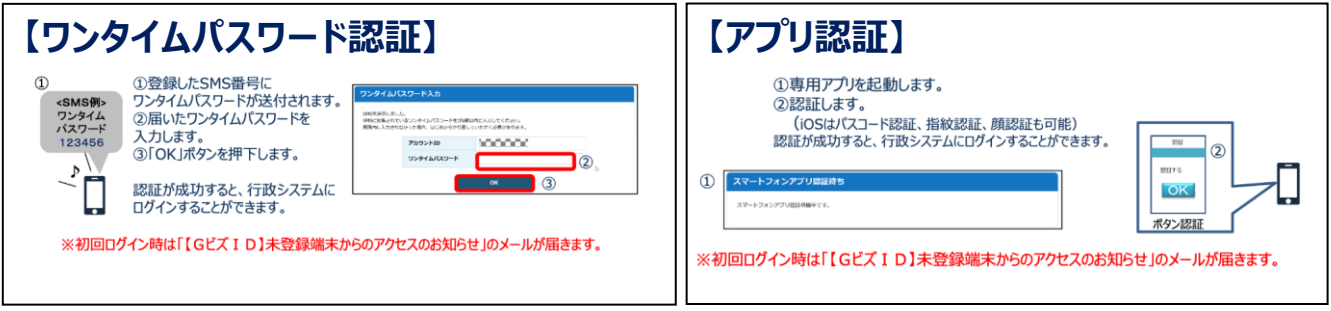

出典:GビズIDクイックマニュアルgBizIDプライム編

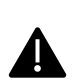

登録したSMS受信用電話番号にワンタイムパスワードが連携されます。gBizIDプライムの 所有者とログイン担当者が異なる場合、都度連携をとる必要が生じますので、従業員用 アカウントであるgBizIDメンバーの発行を推奨いたします。

#### 手順6 ログインが完了するとホーム画面が表示されます。

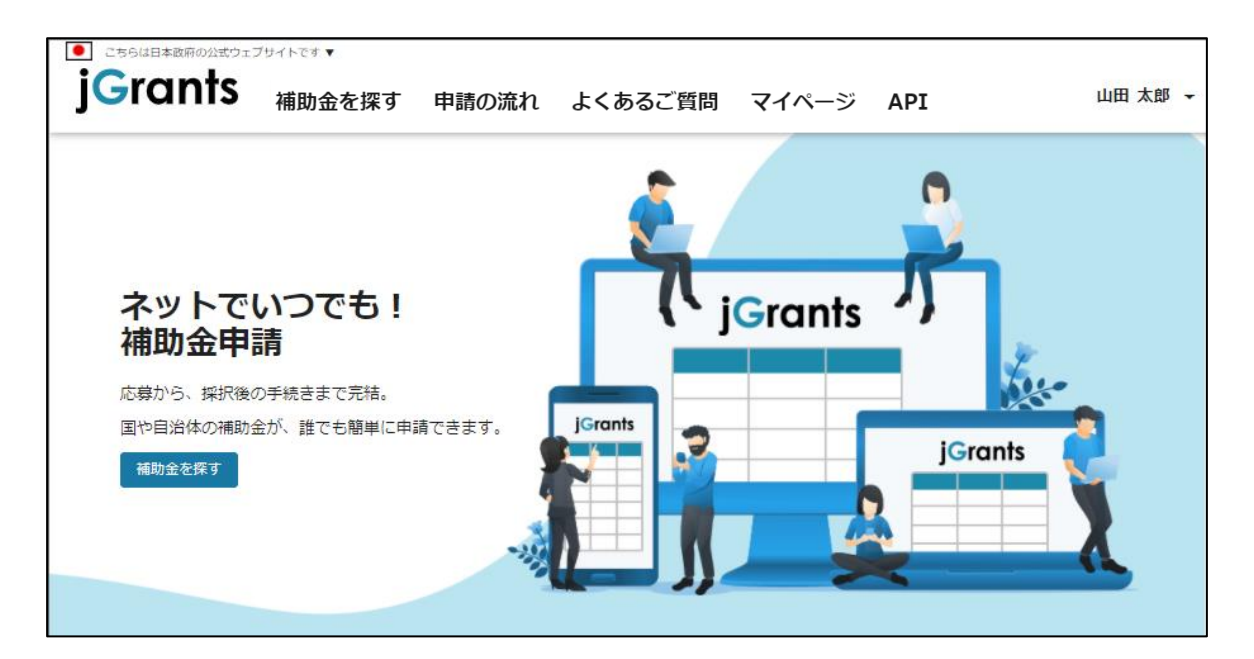

#### I. アカウントとログイン 2.事業者専用画面へのログイン

● gBizIDメンバーアカウントがjGrantsをご利用いただくためには、アカウント発行後にgBizIDプラ イムアカウントが利用設定を行う必要があります。

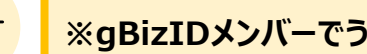

#### ※gBizIDメンバーでうまくログインできない場合:

- ✓ プライムアカウントを持つ代表者においてメンバーアカウント利用可能サービス にjGrants2.0を設定する操作が必要です。
- ✓ 以下のGビズIDマニュアルをご参照のうえプライムのアカウントから設定ください。

https://qbiz-id.go.jp「トップページ」→「マニュアル」→「利用者向けマ ニュアル」から、「GビズIDクイックマニュアルgBizIDメンバー編」を参照

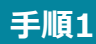

qBizIDプライムアカウントでGビズIDにログインし、画面左側のメニューから「メン バー管理」を押下します。gBizIDメンバー一覧ページが開きますので、jGrantsの 利用設定を行いたいメンバーアカウントのメールアドレスを押下します。

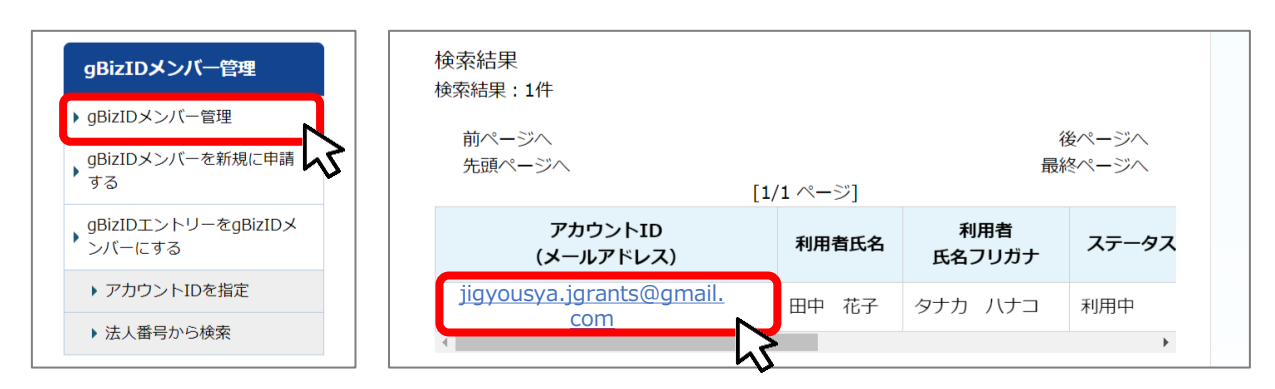

手順2

手順3

#### qBizIDメンバー確認ページが開きますので、画面下部のボタンから、「利用可能な サービス一覧」を押下します。

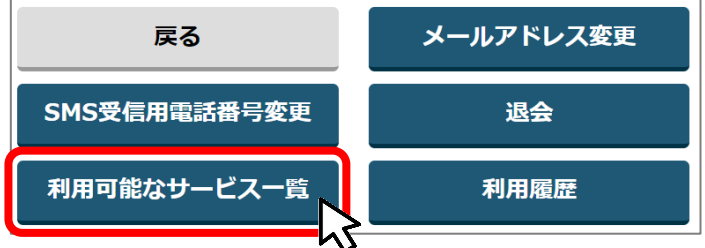

#### 利用可能なサービス一覧ページで、jGrants2.0にチェックをつけ、保存ボタンを押 下します。

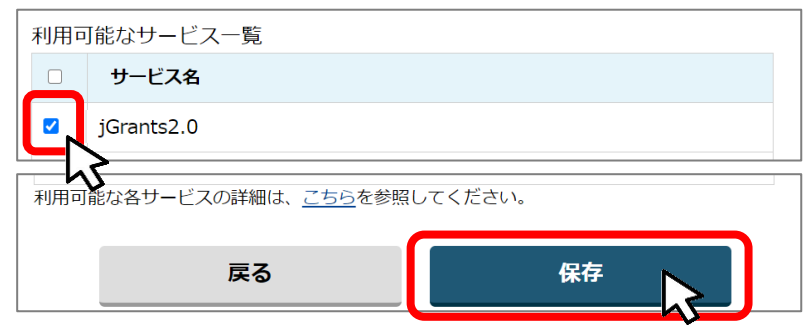

#### I. アカウントとログイン 2. 事業者専用画面へのログイン

● 最初にログアウトを行う際は、ポップアップの許可を行う必要があります。

#### 手順1 ユーザー名から、ログアウトを押下します。

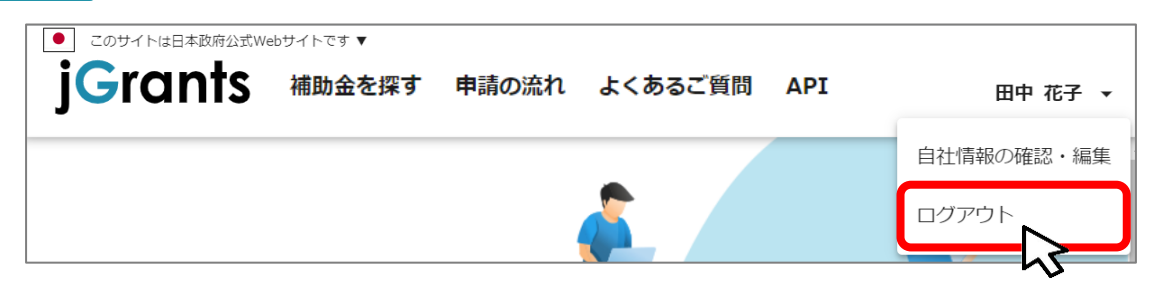

手順2

ポップアップがブロックされました、という表示がでるため、ポップアップブロックマーク を押下します。初期設定では「ブロックする」になっているため、「ポップアップとリダイ レクトを常に許可する」を選択します。

| jG jGrants ネットで簡単!補助金申請 × +                                           |                                                                                | - 🗆 × |
|-----------------------------------------------------------------------|--------------------------------------------------------------------------------|-------|
| $\leftrightarrow$ $\rightarrow$ C $\triangle$ https://www.jgrants-por | tal.go.jp 🖪 🗣 🖈                                                                | :     |
| jG jGrants ネットで簡単!補助金申請 × +                                           | 45                                                                             | - 🗆 X |
| ← → C △ 🌲 https://www.jgrants-por                                     | tal.go.jp 🖪 Q ☆                                                                | :     |
| ● このサイトは日本政府公式Webサイトです ▼                                              | ポップアップがブロックされました:<br>・ https://stg.gbiz-id.go.jp/app/logout                    | »     |
| JGIANTS 補助金を探す 申請の流れ                                                  | <ul> <li>https://www.jgrants-portal.go.jpの<br/>ポップアップとリダイレクトを常に許可する</li> </ul> | ログイン  |
|                                                                       | ① 引き続きノロックする     小小小小小小小小小小小小小小小小小小小小小小小小小小小小小小小小小小小小                          |       |

上記の操作を行わない場合、正常にjGrantsからログアウトができていない状態となります。

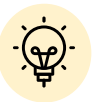

ポップアップの許可を行うと、2回目以降のログアウト時は、別のタブでGビズIDの ログアウトページが表示されます。

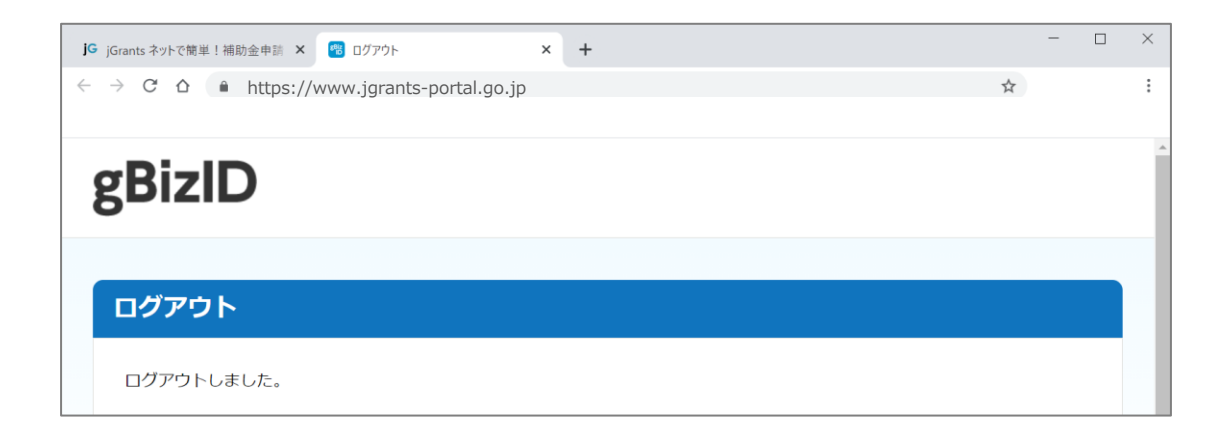

## アカウントとログイン 3. 自社情報の確認 - 機能概略 -

- 自社情報(アカウント情報)を管理、更新することができます。
- 同一事業者であればgBizIDプライムアカウントからもgBizIDメンバーアカウントからも同一の情報が参照できます。

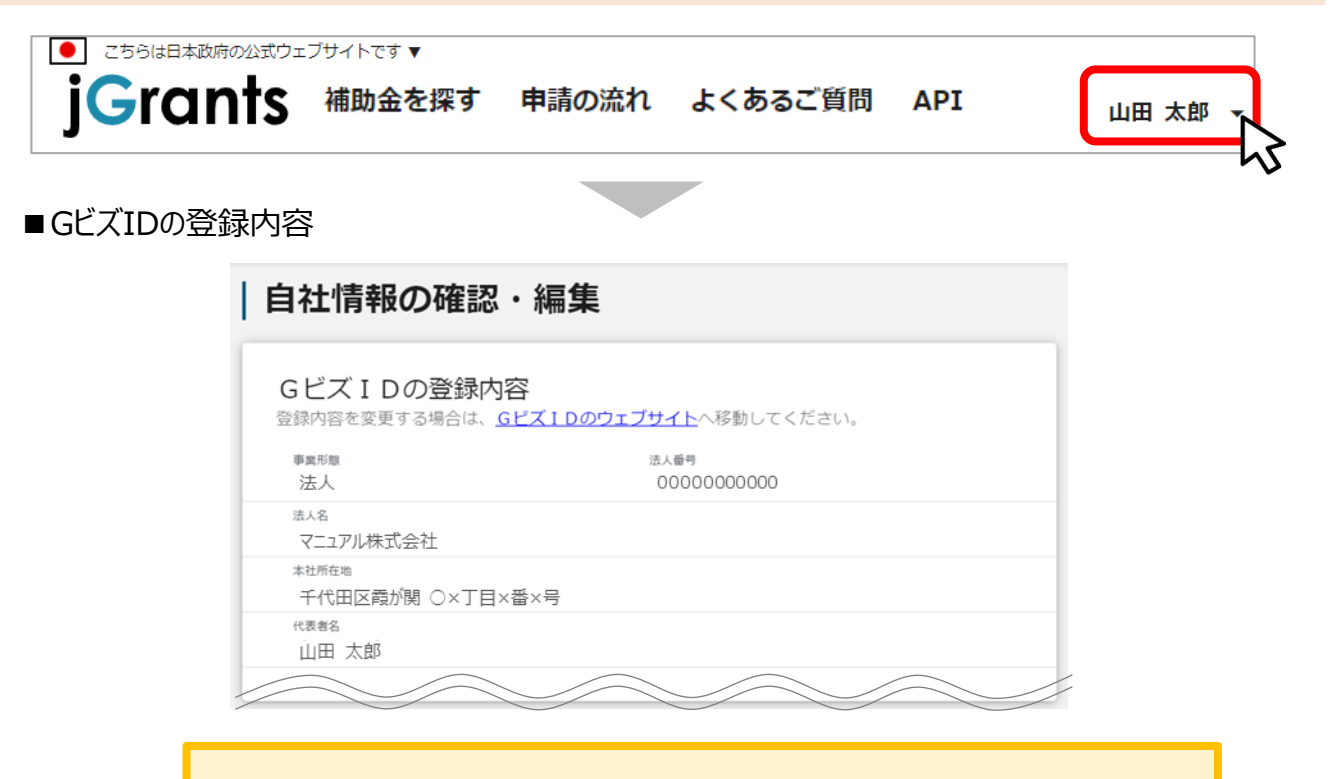

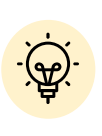

GビズIDに登録されている情報が自動で表示されます。表示されている情報は、 jGrants2.0上から編集はできません。編集したい場合は、GビズIDのウェブサイ トに移動して情報の更新してください。

■登録情報の追加・変更

| 報を登録すると、申請情報の入力時に自動で反映されます。  |          |
|------------------------------|----------|
| →■■馬卿詳細<br>● 民間 ○ 中央省庁 ○ 自治体 |          |
| 法人名 (カナ)                     |          |
| マニュアルカブシキガイシャ                |          |
|                              | 13 / 255 |
| 代表者役職                        |          |
| 代表取締役社長                      |          |

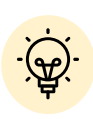

✓ 上記の項目より詳細な情報を入力できます。この部分であらかじめ情報を入 力しておくと、補助金の申請時の入力時に自動で反映されるため、情報を都 度入力する必要がなくなり便利です。

## I. アカウントとログイン3. 自社情報の確認 - 参照方法 -

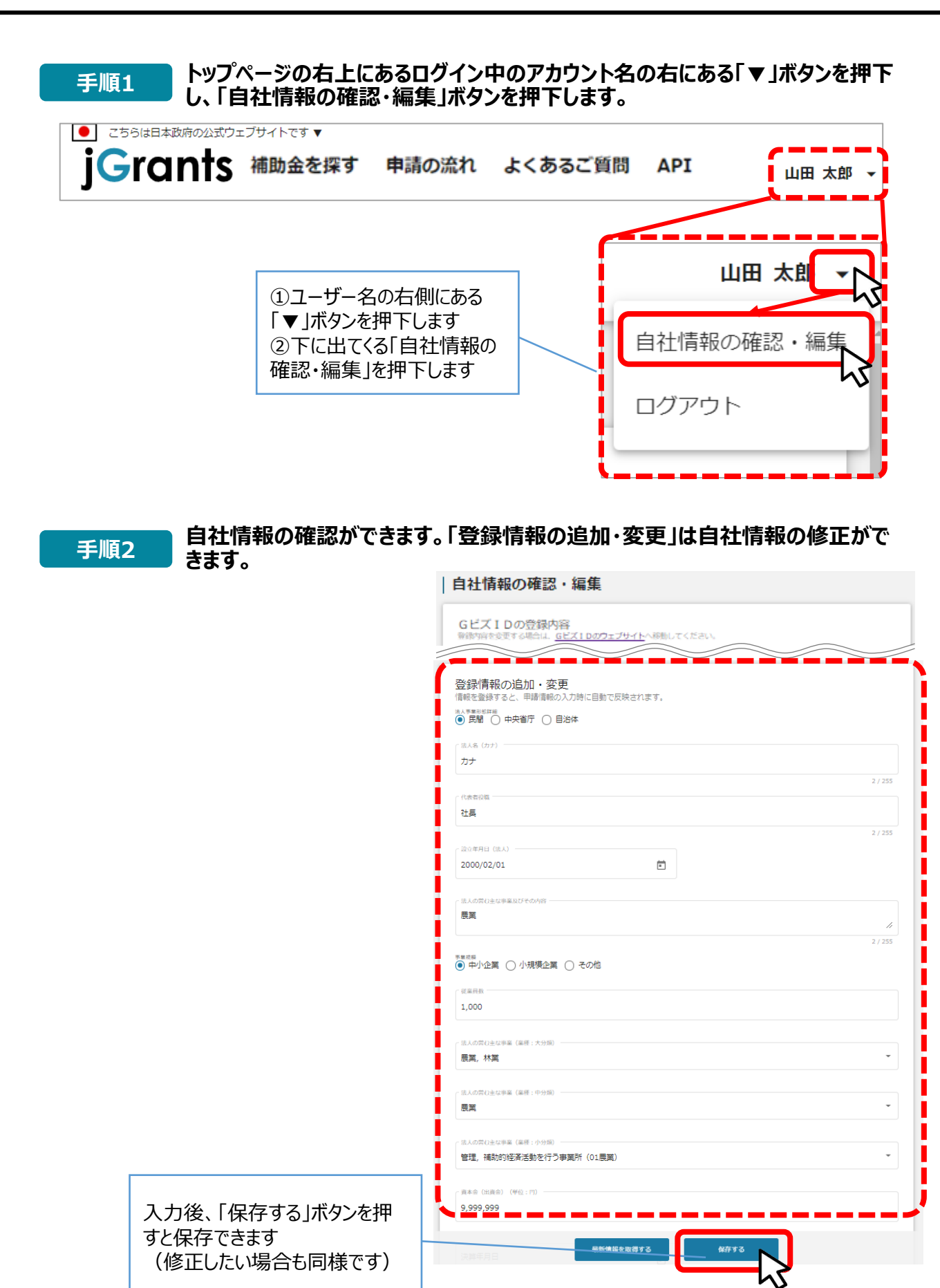

8

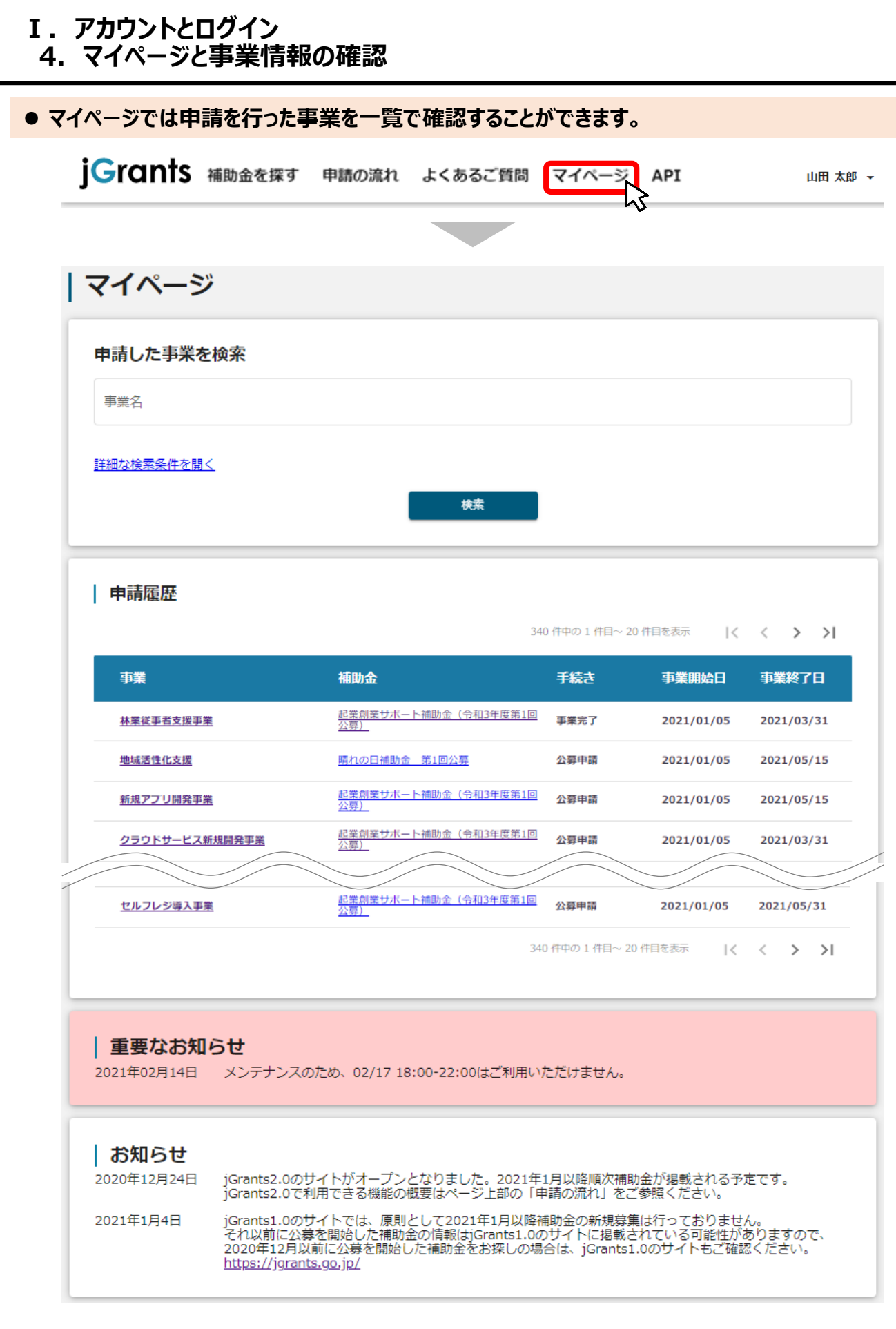

#### 次のページにて、各項目の解説をします。

#### I. アカウントとログイン 4. マイページと事業情報の確認

●「申請した事業を検索」では、事業名や手続き名、事業日などで絞り込んで検索することができます。

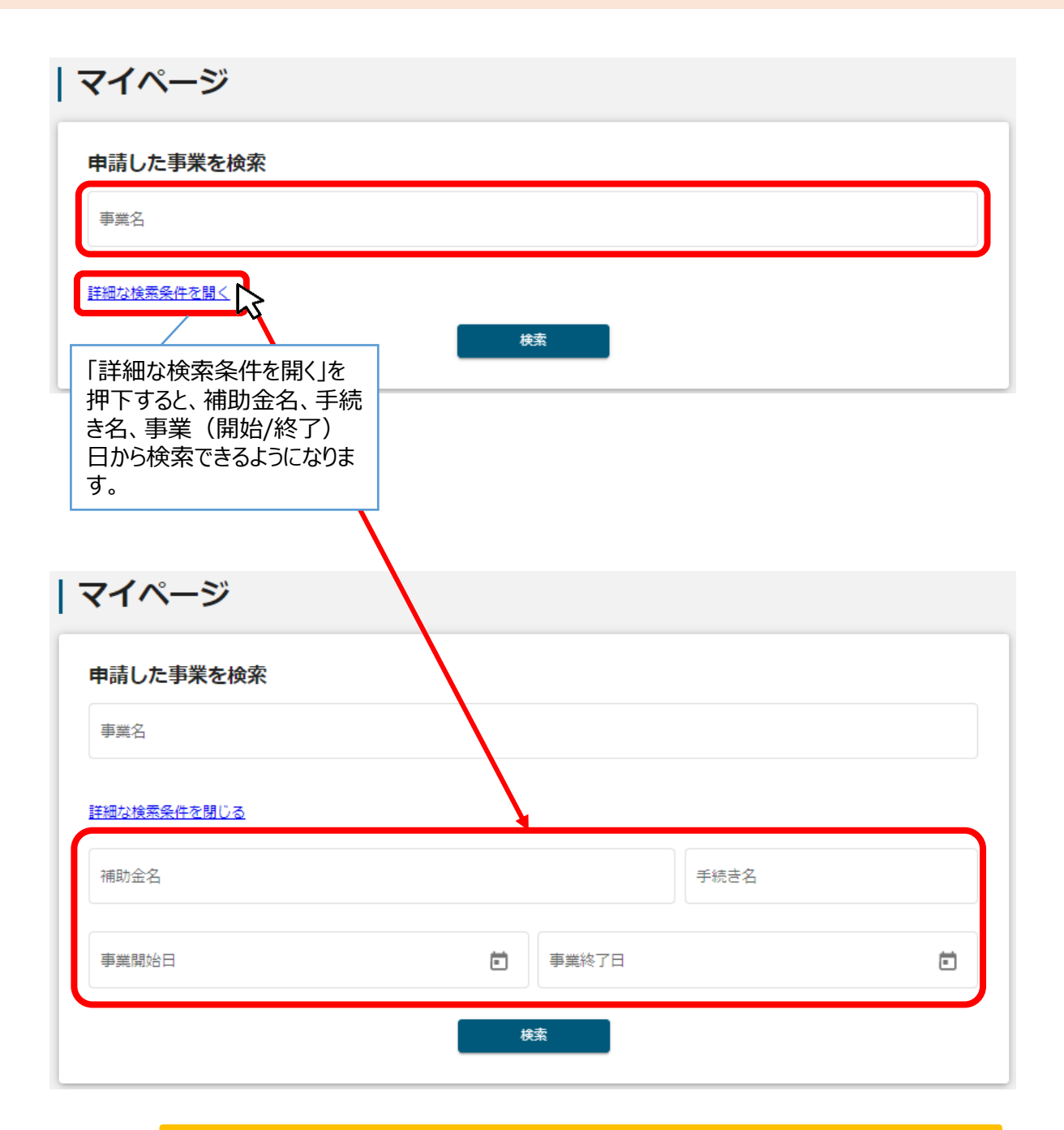

✓「事業名」と「補助金名」など複数の項目を入力して検索することが出来ます。
 ✓ 1つの項目に複数のキーワードを入れて検索することはできません。
 (例:「事業」の項目で、[起業 支援]等で検索することはできません。
 ✓ 事業詳細画面から「一覧に戻る」ボタンで当画面へ戻る際、検索条件が保持されます。
 ※ブラウザの戻る機能では保持されません。

#### Ⅱ.補助金の申請 (はじめに)-申請の流れとステータス -

- 申請の流れは以下のとおりです。
  - ■ステータスの流れ

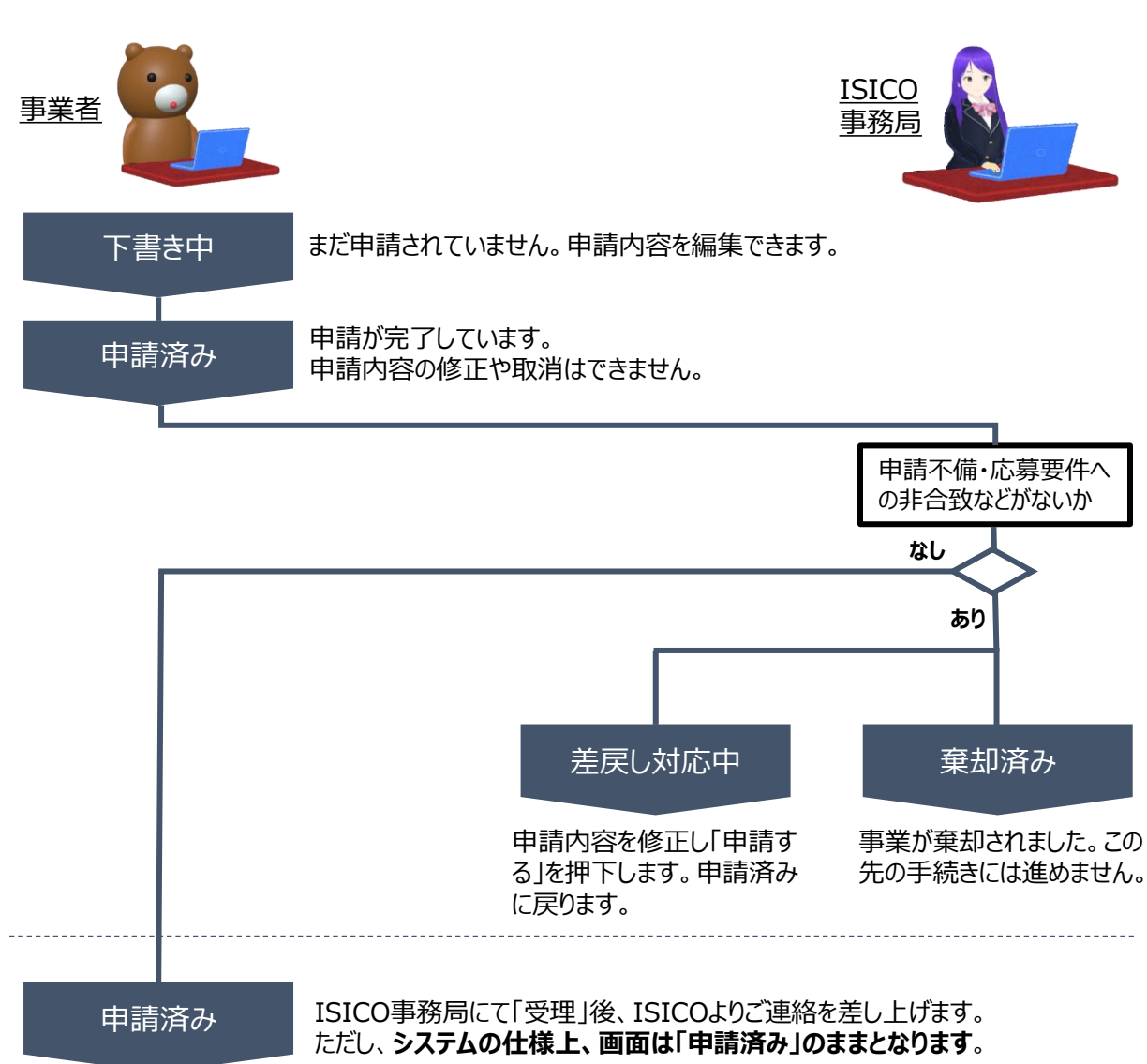

#### ■ステータス一覧

| ステータス名   | ステータスの説明                                    |
|----------|---------------------------------------------|
| 下書き中     | 申請画面で「一時保存する」ボタンを押下した後の状態です。                |
|          | 申請画面で「申請する」ボタンを押下した後の状態です。                  |
| 申請済み<br> | 審査中ならびに採択、不採択判明後も「申請状況」は「申請済み」のままと<br>なります。 |
| 差戻し対応中   | 申請内容が事務局から差戻しをされた後の状態です。                    |
| 棄却済み     | 申請内容が事務局に棄却された後の状態です。                       |

1. 補助金の検索と補助金情報の確認

● いしかわ次世代ファンド補助金の検索方法をご紹介します。

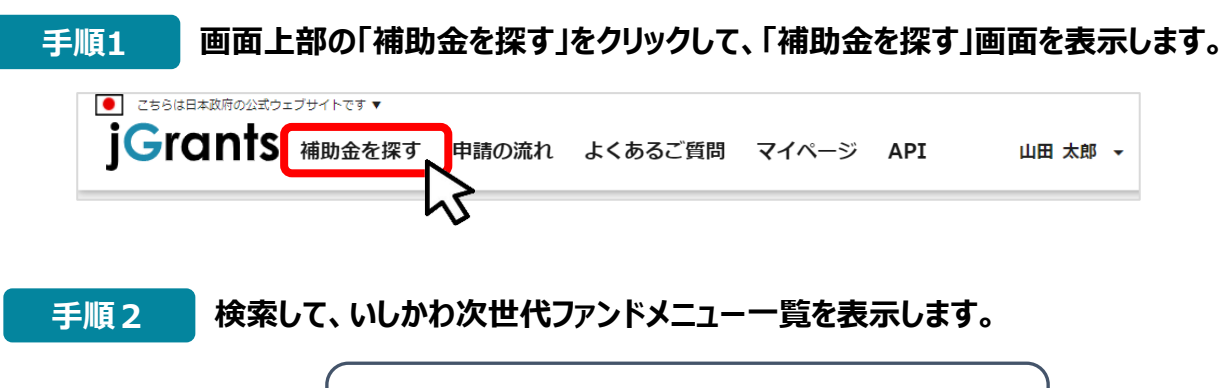

| キーワードに「 <b>次世代ファンド</b> 」と入力して<br>「 <mark>検索</mark> 」をクリックしてください。                                  |
|---------------------------------------------------------------------------------------------------|
| 補助金を探す                                                                                            |
| 検索           (次世代ファンド)           (加、物感以、つ中・ 新施業)           (利用目的)           (単用目的)           (単本) |

手順3

申請したい補助金名をクリックしてください。補助金の詳細画面が表示されます。

|                                   |              |      | 4 件中の 1 件目~ 4 件目を表示 | < < > >                   |
|-----------------------------------|--------------|------|---------------------|---------------------------|
| 補助金名                              | 補助金上限額       | 対象地域 | 従業員数                | 募集期間 ↑                    |
| <u> 令和4年度 次世代產業創造支援事業</u>         | 30,000,000 円 | 石川県  | 従業員の制約なし            | 2022年2月1日 ~<br>2022年5月27日 |
| <u> 令和4年度 新技術・新製品研究開発</u><br>支援事業 | 30,000,000 円 | 石川県  | 従業員の制約なし            | 2022年2月1日 ~<br>2022年5月27日 |
| <u> 令和4年度 デジタル化技術開発支援<br/>事業</u>  | 20,000,000 円 | 石川県  | 従業員の制約なし            | 2022年2月1日 ~<br>2022年5月27日 |
| 令和4年度 事業化促進事業                     | 10,000,000 円 | 石川県  | 従業員の制約なし            | 2022年2月1日 ~<br>2022年5月27日 |

### Ⅱ.補助金の申請 1.補助金の検索と補助金情報の確認

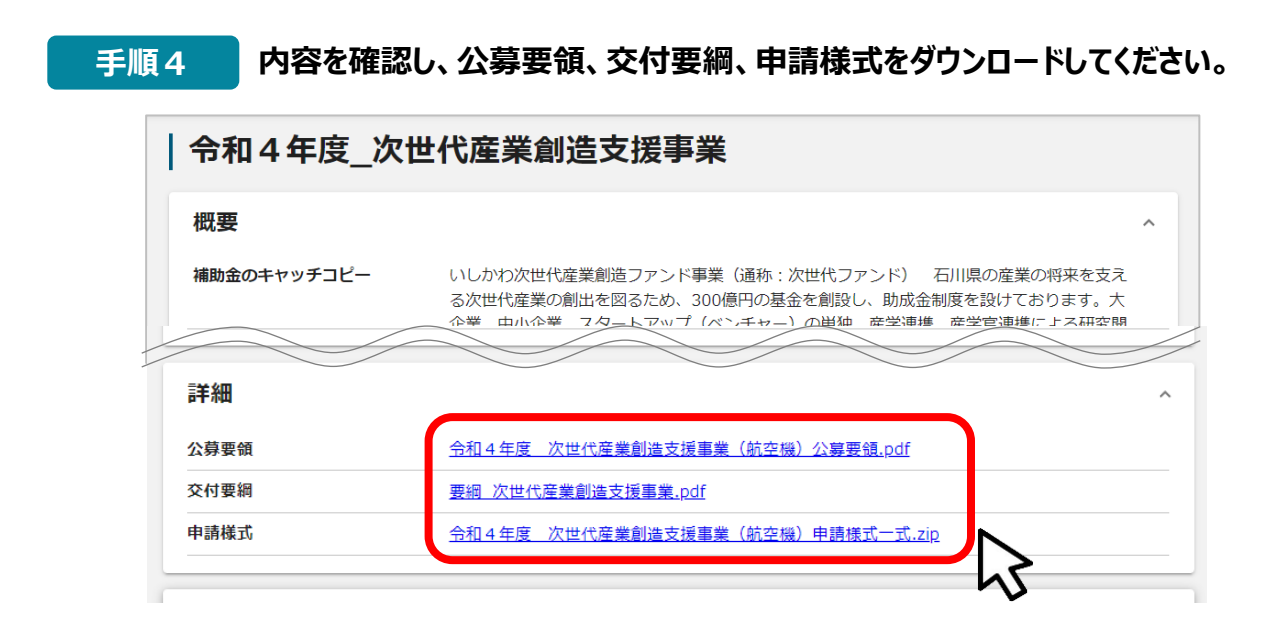

#### 手順5

公募要領を読んだ上で、申請様式をご記入ください。 また、決算書等の必要書類をご用意ください。

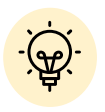

補助金申請書の書き方については、別紙「補助金申請のポイント」を 御覧ください。

#### 手順6 作成した申請様式をPDF化します。

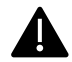

Word、Excel、Powerpointのファイルは、PDFに変換しないと、アップロードできません。

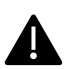

作成した申請様式を紙に印刷し、それをスキャナやカメラで読み取る方法は、文字や 画像が不鮮明となり、審査できない場合があります。

### ①「ファイル」をクリックします

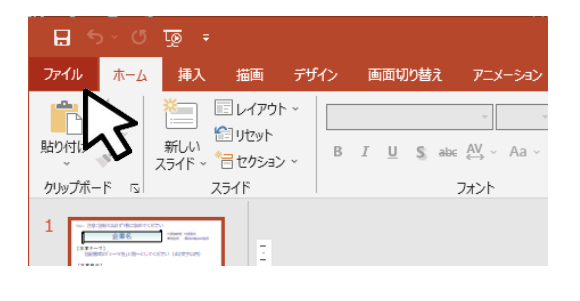

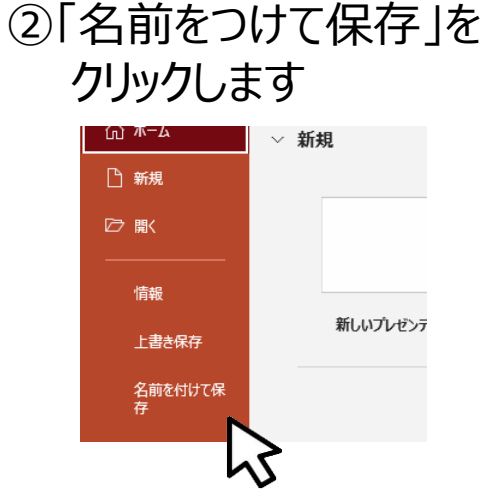

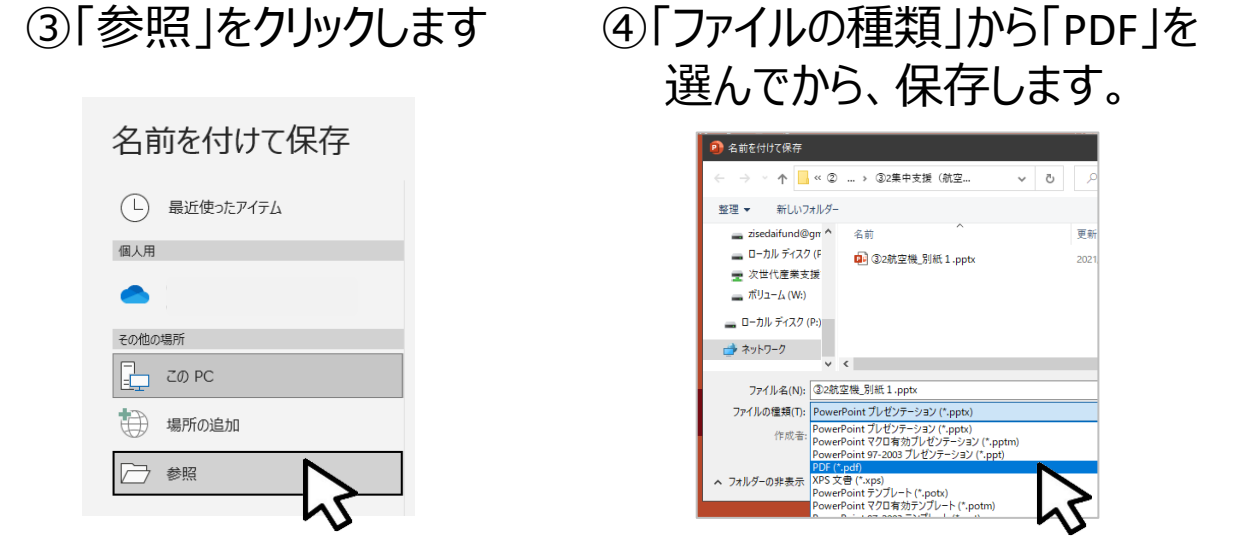

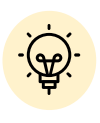

エクセルで複数のシートを含んだファイルをPDF化する時は、 「PDF」を選択したあと、「オプション」をクリックし、オプション メニューから「発行対象」で「ブック全体」を選択します。

| ~ 有則                         |                                                                              | 史新口时           |                       | 俚规    |   |     |
|------------------------------|------------------------------------------------------------------------------|----------------|-----------------------|-------|---|-----|
| 令和4年度次                       | オプション                                                                        |                |                       |       | × | 文書  |
| (7 (C                        | ページ範囲                                                                        |                |                       |       |   |     |
| )gma                         | <ul><li> すべて(A) </li></ul>                                                   |                |                       |       |   |     |
| @gn                          | <ul> <li>● ダベモ(点)</li> <li>○ ページ指定(C) 開始</li> </ul>                          | (F): 1         | ▲ 終了(T)               | 1     |   |     |
| <ク (F                        |                                                                              | 1              | ▼ 1<1                 | . 1   | T |     |
| 支援                           | 発行対象                                                                         |                |                       |       |   |     |
| 5)                           | <ul> <li>         · 選択した部分(<u>S</u>)         ·         ·         ·</li></ul> | ● ブック全体        | ( <u>E</u> )          |       |   |     |
| 7 (D.)                       | ○ 選択したシート(⊻)                                                                 | ○ テーブル(P       |                       |       |   |     |
| / (P:)                       | ① 印刷範囲を無視( <u>O</u> )                                                        |                | <b>.</b>              |       |   |     |
|                              | 印刷対象外の情報を含める                                                                 |                | う                     |       |   |     |
| ¥                            | ☑ ドキュメントのプロパティ(                                                              | R)             |                       |       |   |     |
| ): ③2航空機_別紙 5 .pdf           |                                                                              | ー・<br>ユメント構造タク | <i>і</i> ( <u>М</u> ) |       |   |     |
| ): PDF (*.pdf)               | PDF のオプション                                                                   |                |                       |       |   |     |
| ぎ: takahashi                 | PDF/A 準拠(/)                                                                  |                |                       |       |   | μoj |
| ろ                            |                                                                              |                |                       | h h h |   |     |
| と適化: ●標準(オンライン発行およ なくの同じ(ハ)  |                                                                              |                | OK                    | キャンセ  |   |     |
| (パロボリ)(A)<br>○ 是ホサイブ (オンライン深 | (=)                                                                          |                |                       |       |   |     |
| (M)<br>(M)                   |                                                                              |                |                       |       |   |     |
| オプション(0)                     | ]                                                                            |                |                       |       |   |     |
|                              |                                                                              |                |                       |       |   |     |
|                              | 45                                                                           |                |                       |       |   |     |
|                              | <b>V</b>                                                                     |                |                       |       |   |     |

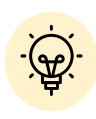

PDF形式で名前をつけて保存する方法以外に、 印刷時に「Microsoft Print toPDF」を指定する 方法でも可です。

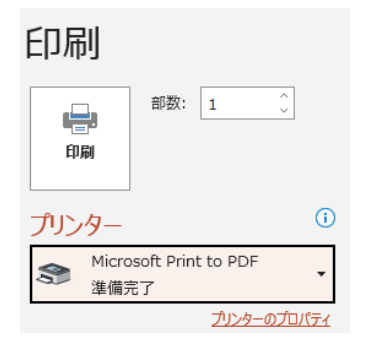

2. 補助金の申請方法

#### ● いしかわ次世代ファンド補助金の申請方法をご説明します。

 手順1
 補助金メニューの詳細画面から、「申請する」をクリックします。

 交付要網
 要網\_次世代産業創造支援事業、pdf

 申請様式
 令和4年度 次世代産業創造支援事業(航空機)申請様式一式.zip

 応募フォーム\_R4集中支援
 申請する

| 申請先情報                        |                                                            |
|------------------------------|------------------------------------------------------------|
| 補助金名<br>申請フォーム:              | 令和4年度_次世代産業創造支援事業       応募フォーム_R4集中支援                      |
|                              |                                                            |
| 事業者基本情                       | Reg                                                        |
| 必須 GビズID<br>す。               | iの事業者情報がプレ入力されています。空欄があれば追加でご入力ください。この情報は結果通知書や採択時の賞状に使用され |
| □ 確認しま(                      | ħ.                                                         |
| ~ 法人名/屋号 一                   |                                                            |
| Q Q Q 事業所                    | 必須 法人名/屋号 (力ナ)                                             |
|                              |                                                            |
|                              |                                                            |
|                              |                                                            |
| 利田規約                         |                                                            |
| 利用規約                         |                                                            |
| 利用規約<br>必須 jGrants<br>□ 同意しま | .0 の利用規約・プライバシーポリシーに同意する                                   |

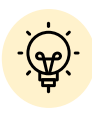

✓「一時保存する」ボタンは画面下部に常に押下できるよう配置されています。✓「一時保存する」ボタンを押下したデータは「マイページ」から再編集できます。

2. 補助金の申請方法

#### 事業者基本情報

| 必須 GビズID等の事業者情報がプレ入力されています。空欄<br>す。 □ 確認しました | があれば追加でご入力ください。この情報は結果通知書や採択                            | 時の賞状に使用されま |
|----------------------------------------------|---------------------------------------------------------|------------|
| - 法人名/屋号<br>NNN事業所                           | ◎3項 法人名/屋号(カナ) 🔶                                        | 1          |
|                                              | 全角カダカナで入力                                               |            |
|                                              | <ul> <li>本社所在地╱印鑑登録証明書住所(市区町村)</li> <li>和歌山市</li> </ul> |            |
| - 本社所在地/印鑑登録証明書住所 (番地等)<br>米屋町               | 必須 代表者役職                                                | 2          |
| - 代表者名/個人事業主氏名 (姓)<br>平尾                     | 2017 代表者名/個人事業主名(姓・カナ)                                  | 3          |
| - 代表者名/個人事業主氏名(名)<br>健一                      | ◎ 代表者名/個人事業主名(名・カナ)                                     | 4          |

★ GビズID等の事業者情報が転記されています。 こちらの情報は、申請画面での編集ができません。 編集の必要がある場合は「Gビズサイト」にて編集を行ってください。

また①の項目は画面右上の「自社情報の確認・編集」で事前入力いただければ 以後は自動転記されます。未登録の場合は入力をお願いします。

- ① 「法人名/屋号 (カナ)」 空欄の場合はご入力ください
- 2 「代表者役職」必須項目ですのでご入力ください。通知文書のお宛名等となります。
- ③「代表者名/個人事業主名(姓・カナ)」④「(名・カナ)」

必須項目ですのでご入力ください。

## Ⅱ.補助金の申請2.補助金の申請方法

#### 申請担当者の連絡先

| 申請担当者の連絡先                                                                  |                               |  |
|----------------------------------------------------------------------------|-------------------------------|--|
| 必須 GビズIDアカウント利用者情報がプレ入力されています。必要に応じて修正ください。この情報は審査中のご連絡や審査結果の通知先として使用されます。 |                               |  |
| □ 確認しました                                                                   |                               |  |
| ◎ 連絡先郵便番号 (半角数字・ハイフンなし)                                                    | 透照 連絡先住所(都道府県)           和歌山県 |  |
| ◎須 迷解先住所(市区町村)                                                             | ⑦ 逐频 连络先住所 (带地等)              |  |
| 和歌山市                                                                       | 米屋町                           |  |
| 連絡先住所(建物名等)                                                                | 必須 担当者連絡先電話番号(半角数字・ハイフンなし)    |  |
| <b>必須</b> 担当者所属部署                                                          | 担当者役職                         |  |
| < ●●親 担当者氏名 (姓)                                                            | ○ 必須 担当者氏名(名)                 |  |
| 平尾                                                                         | 健一                            |  |
| 愛願 担当者メールアドレス     jg.demo.10+14@gmail.com                                  | 1                             |  |
|                                                                            |                               |  |
| · 担当者メールアドレスは、「Gビズサイト」で登録されているメールアドレスは、「Sビズサイト」で登録されているメールアドレスが自動で転記されます。  |                               |  |

不明点や修正箇所が生じた場合や採択通知等の事務局からの連絡が、 こちらに登録いただいた宛先に届きます。 記載されたメールアドレスと本事業のご担当者のメールアドレスが異な る場合は、変更ください。

## Ⅱ.補助金の申請2.補助金の申請方法

事業基本情報

| 事業基本情報                                                                                         | ^                                                                                                   |
|------------------------------------------------------------------------------------------------|----------------------------------------------------------------------------------------------------|
| ●事業の名称にはテーマ名を「40文字以内」で入力●事業開始<br>での終了予定日を入力●「補助事業に要する経費」=「補助対<br>未満を切り捨てた金額●添付できるファイルの形式はPDF形式 | 日の決定方法は「交付決定日から開始」●事業開始日は空欄●事業終了日は現時点<br>象経費」とし、「補助金交付申請額」は、「補助対象経費」に補助率を乗じ、千円<br>のみ。決算書に限りZIP形式も可。 |
| 必須事業の名称                                                                                        | 1                                                                                                   |
| <ul> <li>▲須事業開始日の決定方法</li> <li>● 交付決定日から開始</li> <li>● 指定日から開始</li> <li>● 事業終了日と同日</li> </ul>   |                                                                                                    |
| 事業開始日(公募・交付申請時)                                                                                | <ul> <li>         ・交付申請時)         ・         ・         ろ         ・</li></ul>                         |
| 「指定日から開始」以外を選択した場合、「事業開始日」の値は無効と<br>す。                                                         | なりま                                                                                                 |
| ● 必須 補助事業に要する経費(合計)<br>0                                                                       | ●源 補助対象経費(合計)     ●       0     ●                                                                   |
| 必須     補助金交付申請額(合計)       0                                                                    |                                                                                                    |

①「事業の名称」 事業の名称を「40文字以内」で記載してください。

#### ②「事業開始日の決定方法」

必ず「交付決定日から開始」を選択してください。

#### ③「事業開始日」「事業終了日」

「事業開始日」は空欄とし、「事業終了日」に、現時点での終了予定年月日を記載してください。 なお、事業終了日は、本補助金の事業終了期限より後の日付を入力することはできません。

#### ④「補助事業に要する経費」「補助対象経費」「補助金交付申請額」

申請書「事業予算」を参考に金額をご記入ください。「補助事業に要する経費」=「補助対象経費」とし、「補助金交付申請額」は、「補助対象経費」に補助率を乗じ、千円未満を切り捨てた 金額となります。

2. 補助金の申請方法

#### 申請書類(添付ファイル)

申請書類を様式ごとに選択し、アップロードします。

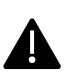

別記様式、別紙1~6(事業化促進は別紙1~7) はPDFファイルのみアップ ロードすることが可能です。

決算書は、PDFファイルもしくはZIPファイルのみアップロードすることが可能です。

| ❷ 禄式提出 - 別記様式        | ファイルを選択 |
|----------------------|---------|
|                      |         |
| ◎須 様式提出 - 別紙1        | ファイルを選択 |
|                      |         |
| 必須 様式提出 - 別紙2,3      | ファイルを選択 |
|                      |         |
| ◎須 様式提出 - 別紙4        | ファイルを選択 |
|                      | コーノル大学校 |
| ◎必須 (様式ば定出 - 別紙)>    | ファイルを選択 |
| <b>※須</b> 徳式提出 - 別紙6 | ファイルを選択 |
|                      |         |
| 必須 甲請者の決算書(追近2力牛分)   | ファイルを選択 |
|                      |         |
| 必須 連携体の沢岸書(追近2力牛分)   | ファイルを選択 |
|                      |         |
| 経宮革新計画の認定書の与し        | ファイルを選択 |
|                      |         |

2. 補助金の申請方法

● 一時保存した申請内容を、編集する際の方法をご紹介します。

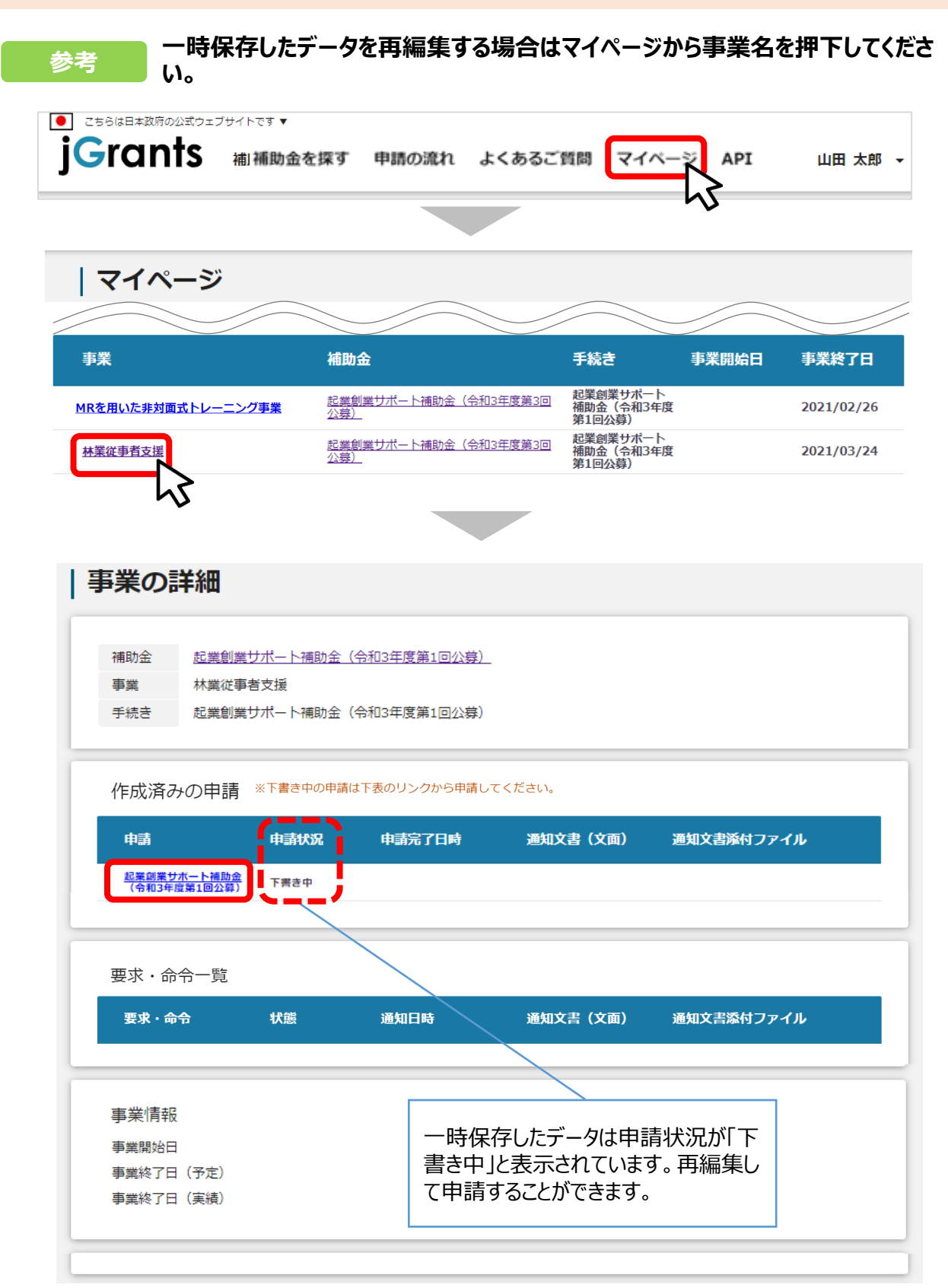

## Ⅱ.補助金の申請2.補助金の申請方法

#### 手順3

### 「申請する」ボタンを押下すると確認を促す画面が表示されます。入力内容に誤りが無いことを確認後、「申請する」ボタンを押下してください。

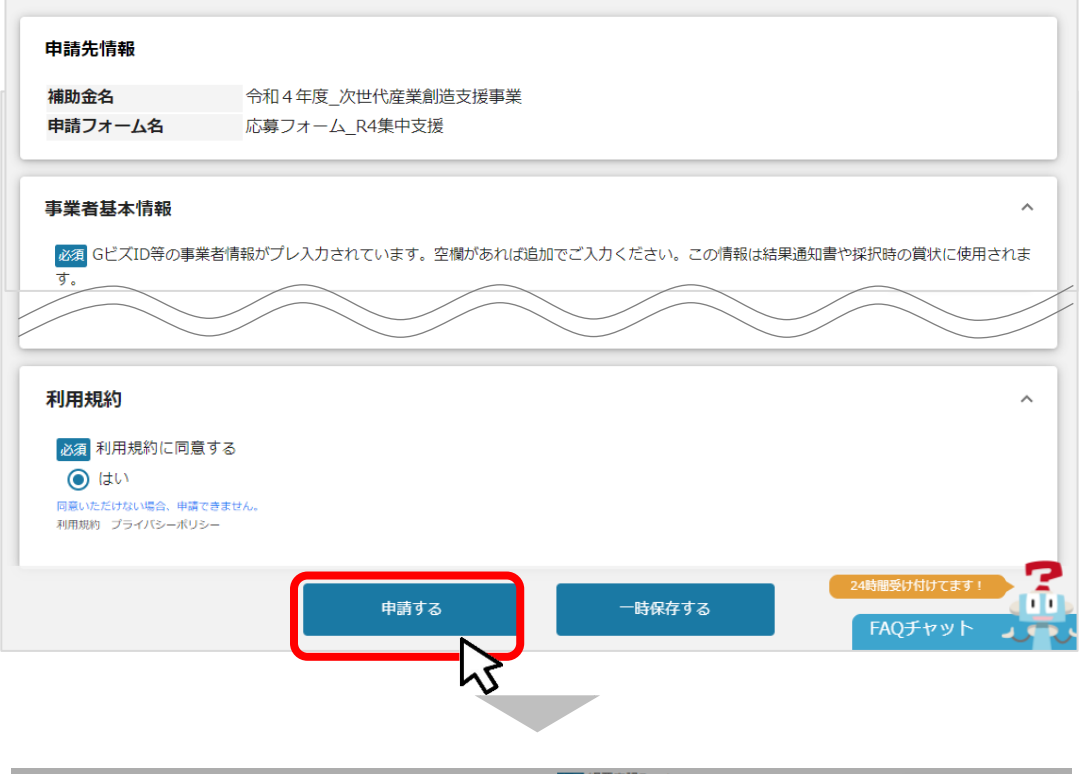

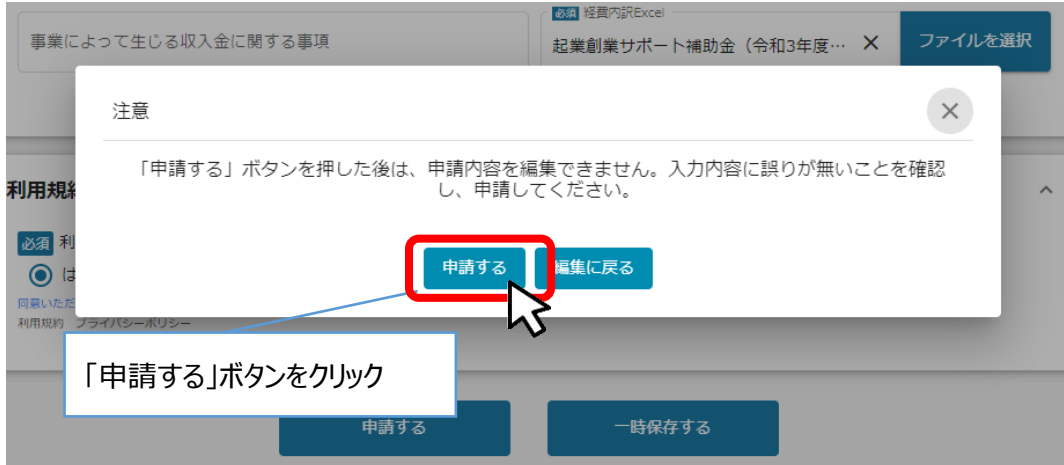

### 申請したら後戻りはできませんよ

✓「申請する」ボタンをクリックすると、以後は 申請書の修正はできませんので十分にご 注意ください。

| Gra              | 本政府公式Webサイトです▼<br><b> 和助金を探</b>         | す 申請の流れ  。               | よくあるご質問                                          | マイページ                                      | АРІ                        | 山田太郎 🗕     |
|------------------|-----------------------------------------|--------------------------|--------------------------------------------------|--------------------------------------------|----------------------------|------------|
| 事業               |                                         | 補助金                      |                                                  | 手続き                                        | 事業開始日                      | 事業終了日      |
| <u>又吉システム</u>    | <u>044</u>                              | <u>令和4年度</u> 次世代産業<br>機) | <u>業創造支援事業(航空</u>                                | 申請書提出                                      | 2022/03/23                 | 2023/03/23 |
| 補助金<br>事業<br>手続き | <u>今和4年度 次世代産</u><br>又吉システムの構築<br>申請書提出 | 業創造支援事業(航                | 申請状況か<br>り申請完了<br>ていれば、<br>ます。<br>※申請済み<br>容の修正は | が「申請済<br>「日時が表<br>申請が完了<br>みの場合、<br>たできません | み」とな<br>示され<br>?してい<br>申請内 |            |
| 作成済み             |                                         | 育は下表のリンクから中間<br>由まやマロは   | してください。                                          | 一 海仙女                                      | 电気けつっ ノル                   | 바글짜므       |
| 申請               | 中請状況                                    | 甲請元「日時                   | 通知又者(又                                           | 闻) 通知义                                     | 吉麻何ノアイル                    | 中請曲亏       |

これで申請完了です。ISICO事務局で確認後、「企業ヒアリング」に 関するご連絡を差し上げますので、それをもって「受理完了」となります。 不備があった場合もISICO事務局より連絡を差し上げます。(次頁 以降参照)

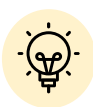

令和4年度次世代ファンド事業においては、「受理完了」以降に電子申請シス テムを使用することはありません。審査中ならびに採択、不採択判明後も「申請 状況」は「申請済み」のままとなります。

3. 差戻し時の修正対応

### ●申請内容に不備があると、事務局から差戻しがある場合があります。事務局のコメントがある場合は確認し、修正後に再申請を行ってください。

#### はじめに 事務局より差戻しがあった場合は、事業申請時に「担当者メールアドレス」 欄に記載されたメールアドレスに通知メールが届きます。

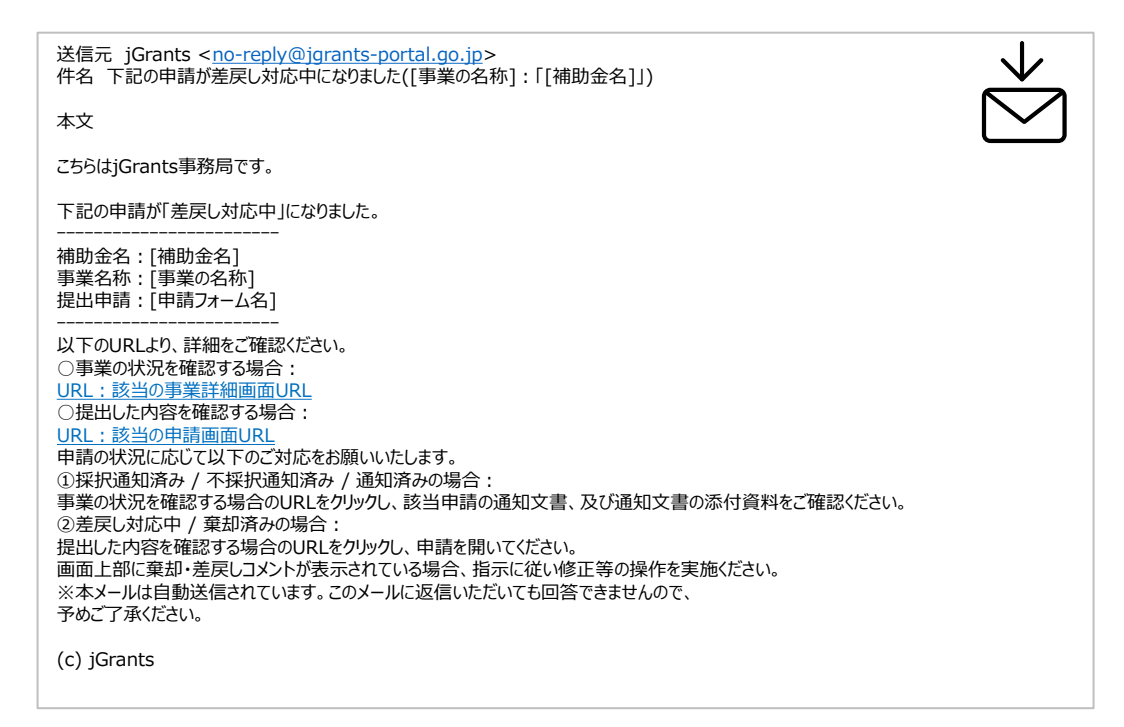

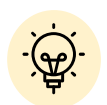

ISICO事務局にて、記載の不備等により修正が必要と判断した場合に差し戻します。上記の電子申請システムからのメールとともに、お電話若しくはメールにて ご連絡差し上げます。

#### 手順1

#### メール内のURLを押下し、事業者サイトにログインします。

| 🕣 ログイン |                       |                                     |
|--------|-----------------------|-------------------------------------|
|        |                       |                                     |
|        | アカウントID               | taro.yamada@manual.com              |
|        | パスワード                 |                                     |
|        | ● <u>パス</u><br>● アカウン | ログイン<br>フードを忘れた方は<br>ントを持っていない方はこちら |

## Ⅱ.補助金の申請3.差戻し時の修正対応

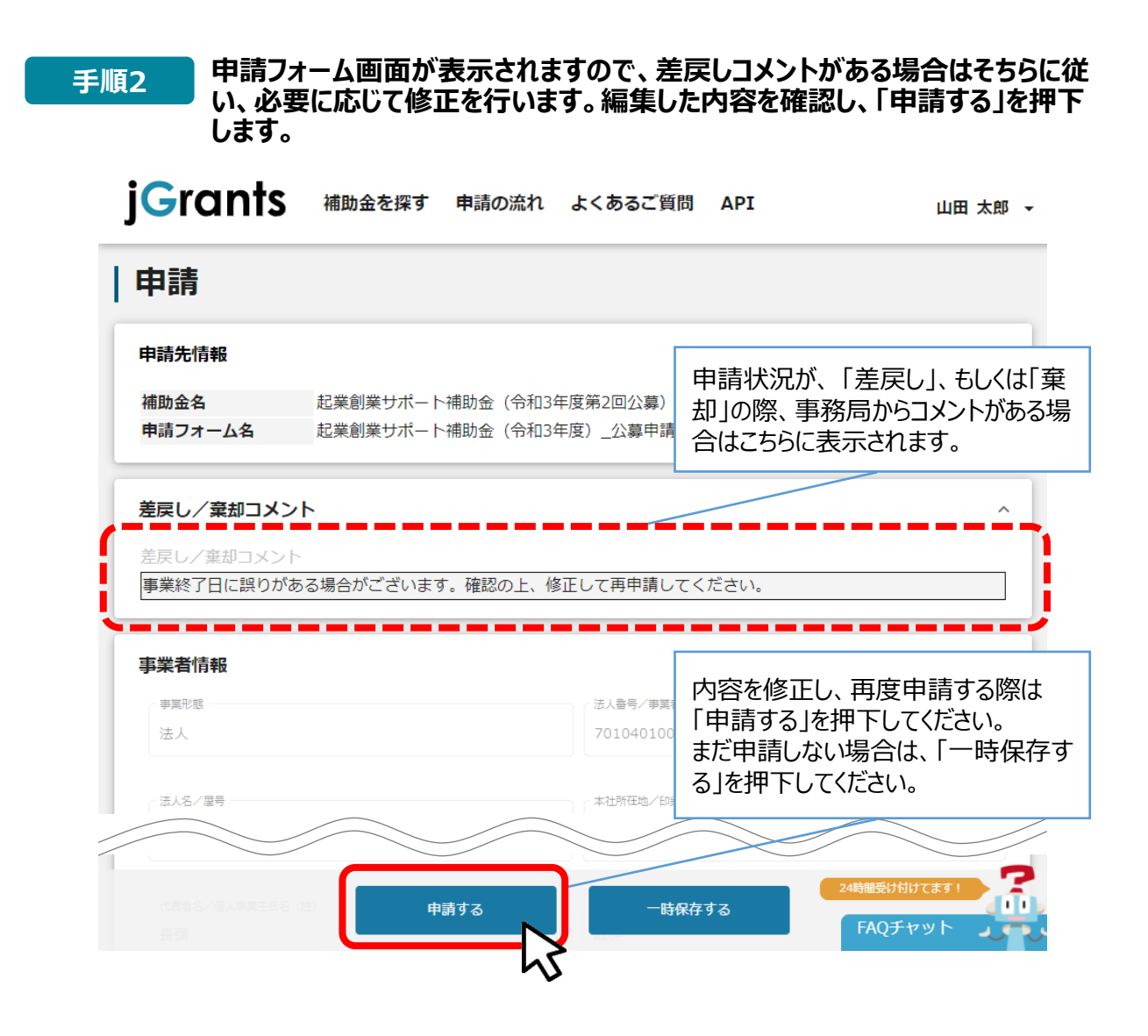

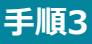

「申請する」ボタンを押下すると確認を促す画面が表示されます。入力内容に誤りが無いことを確認後、「申請する」ボタンを押下してください。

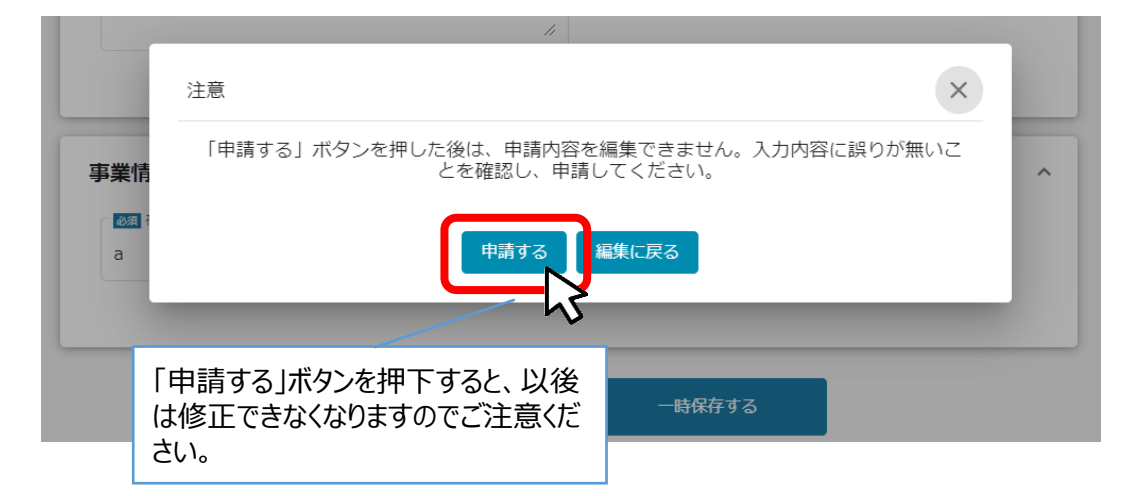